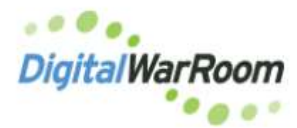

SQL Express is required for DWR to operate in your environment. We

recommend you download the free version. Download <u>Sql Server 2019 Express</u> (Download Link) - Our preferred version of a Microsoft Product.

After the download of the program is complete, confirm you have full permissions on the machine and right click select Run as administrator.

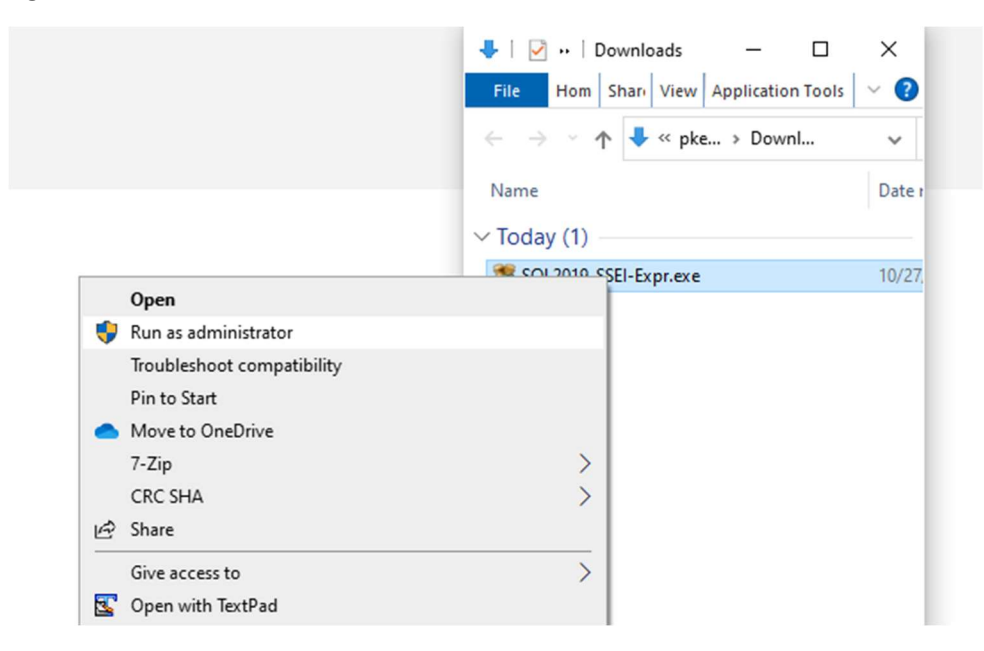

#### Choose "Custom" option for the install:

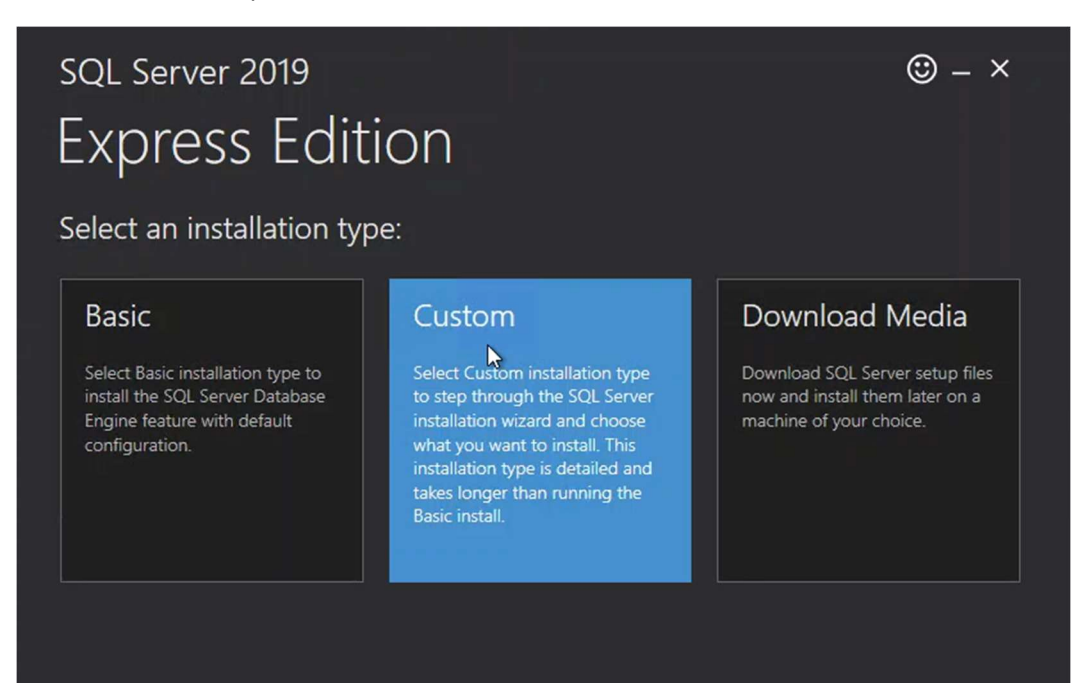

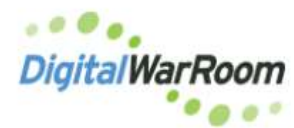

Keep the default location for the install and select install.

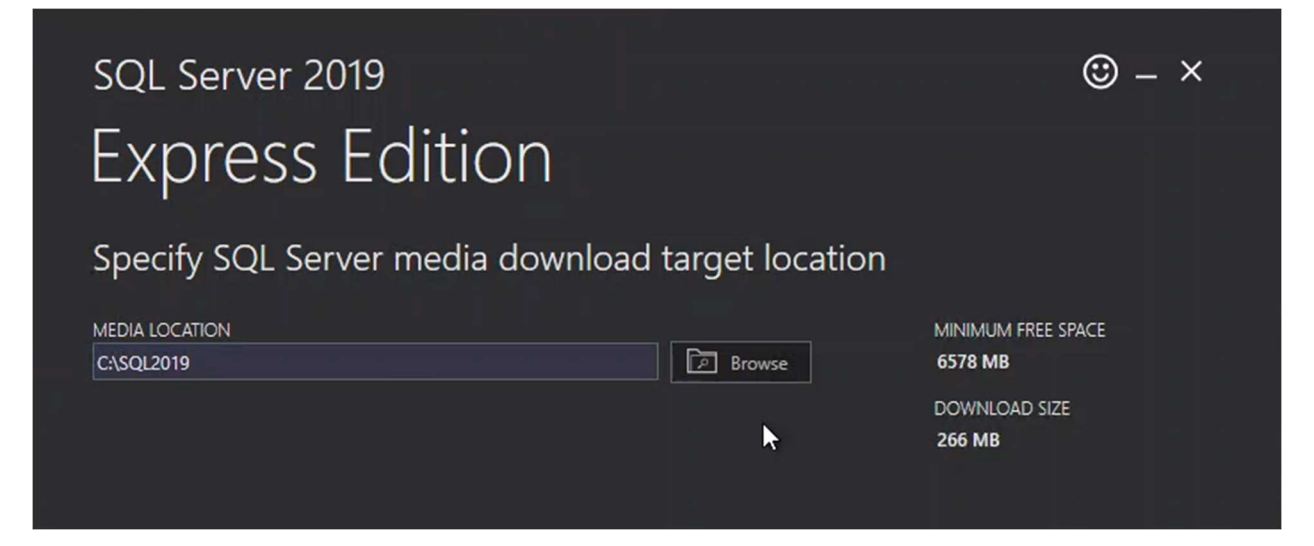

Next the Install Wizard will appear select the "New SQL Server sand-alone installation"

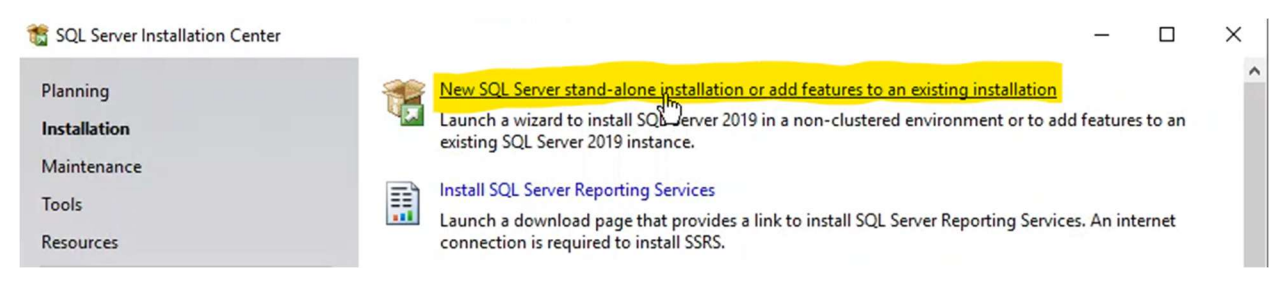

The installation will begin with several pages of selections to be made.

Select "use Microsoft Update to check for updates"

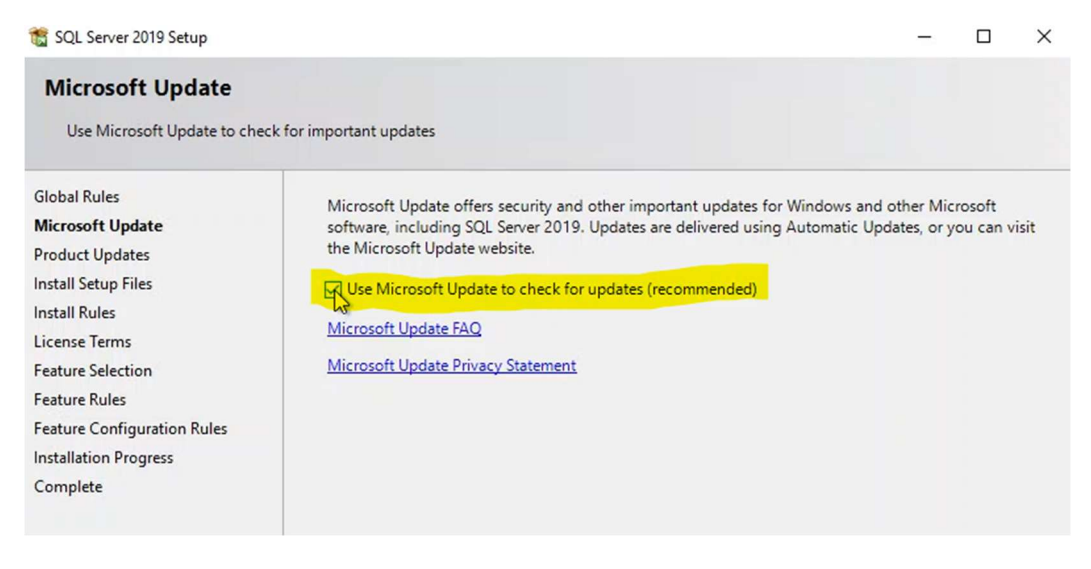

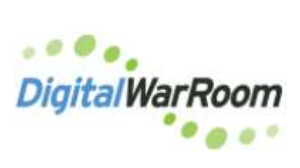

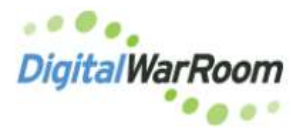

The next screen will confirm updates:

| Product Updates<br>Always install the latest update | s to enhance your SQL Server security and performance. |
|-----------------------------------------------------|--------------------------------------------------------|
| License Terms                                       | There are no updates for SQL Server found online.      |
| Global Rules                                        | Check again                                            |
| Product Updates                                     | check by the                                           |
| Install Setup Files                                 |                                                        |
| Install Rules                                       |                                                        |
| Feature Selection                                   |                                                        |
| Feature Rules                                       |                                                        |
| Feature Configuration Rules                         |                                                        |
| Installation Progress                               |                                                        |
| Complete                                            |                                                        |
|                                                     |                                                        |
|                                                     |                                                        |

On the Feature Selection UNCHECK all but the Database Engine Services in the top set of boxes.

| Install Rules<br>Feature Selection                                                                                                    | Looking for Reporting Services? <u>Download it from the w</u>                                                                                                    | <u>reb</u>                                                                                                    |
|----------------------------------------------------------------------------------------------------|----------------------------------------------------------------------------------------------------|----------------------------------------------------------------------------------------------------|
| Feature Rules<br>Instance Configuration<br>Server Configuration<br>Database Engine Configuration<br>Feature Configuration Rules<br>Installation Progress<br>Complete | Features:         Instance Features         SQL Server Replication         Machine Learning Services and Language Extension         R         Python         Java         Full-Text and Semantic Extractions for Search         PolyBase Query Service for External Data         Java connector for HDFS data sources         Shared Features         Client Tools Connectivity         Client Tools SDK         SQL Client Connectivity SDK         LocalDB         Redistributable Features         Select All         Unselect All | Feature description:         The configuration and operation of each instance feature of a SQL Server instance is isolated from other SQL Server instances. SQL Server instances can operate side-by-side on the same computer.         Prerequisites for selected features:         Already installed:         Windows PowerShell 3.0 or higher         To be installed from media:         Microsoft Visual C++ 2017 Redistributable         Disk Space Requirements         Drive C: 1315 MB required, 174155 MB available |

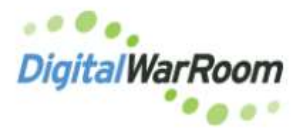

On the Instance Configuration screen select the Default Instance

| 📸 SQL Server 2019 Setup                                                                 |                                                                                                    |                        |                       |                    | -1   |         | × |
|-----------------------------------------------------------------------------------------|----------------------------------------------------------------------------------------------------|------------------------|-----------------------|--------------------|------|---------|---|
| Instance Configuration<br>Specify the name and instance                                 | <b>1</b><br>e ID for the instance of SC                                                                           | QL Server, Instance II | D becomes part of the | installation path. |      |         |   |
| Global Rules<br>Microsoft Update<br>Install Setup Files<br>Install Rules                | Default instance     Named instance:                                                                              | MSSQLSERVER            |                       |                    |      |         |   |
| License Terms<br>Feature Selection                                                      | Instance ID:                                                                                                    | MSSQLSERVER            |                       |                    |      |         |   |
| Feature Rules Instance Configuration Server Configuration Database Engine Configuration | SQL Server directory: C:\Program Files\Microsoft SQL Server\MSSQL15.MSSQLSERVER                                   |                        |                       |                    |      |         |   |
| Feature Configuration Rules                                                             | Instance Name                                                                                                    | Instance ID            | Features              | Edition            | Ver  | sion    |   |
| Installation Progress<br>Complete                                                       | <shared compone<="" td=""><td></td><td>Conn, BC, SDK</td><td></td><td>15.0</td><td>.2000.5</td><td></td></shared> |                        | Conn, BC, SDK         |                    | 15.0 | .2000.5 |   |

The defaults on the Server Configurations screen do not need to be modified:

| Global Rules                                                                                                    | Service Accounts                                                          | Collation                                                                     |                                                                                                    |                                                |                                     |   |
|----------------------------------------------------------------------------------------------------|---------------------------------------------------------------------------|-------------------------------------------------------------------------------|----------------------------------------------------------------------------------------------------|------------------------------------------------|-------------------------------------|---|
| Microsoft Update<br>Install Setup Files                                                                                                    | Microsoft recom                                                           | mends that you                                                                | use a separate account for each                                                                             | SQL Server serv                                | ice.                                |   |
| Install Rules                                                                                                    | Service                                                                   |                                                                               | Account Name                                                                                                | Password                                       | Startup Type                        |   |
| License Terms                                                                                                    | SQL Server Database Engine                                                |                                                                               | NT Service\MSSQLSERVER                                                                                      |                                                | Automatic                           | 1 |
| Feature Selection                                                                                                    | SQL Server Browser                                                        |                                                                               | NT AUTHORITY\LOCAL                                                                                          |                                                | Disabled                            | ` |
| Feature Rules<br>Instance Configuration<br><b>Server Configuration</b><br>Database Engine Configuration<br>Feature Configuration Rules<br>Installation Progress<br>Complete | Grant Perform<br>This privilege<br>to informatio<br><u>Click here for</u> | n Volume Mainte<br>enables instant f<br>n disclosure by a<br><u>r details</u> | nance Task privilege to SQL Sen<br>file initialization by avoiding zero<br>llowing deleted content to be ac | ver Database En<br>ving of data pag<br>cessed. | igine Service<br>ges. This may leac | d |

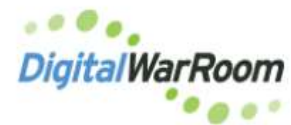

For Database Engine Configuration confirm Windows authentication mode is selected and that you appear as a user. If not select "Add Current User".

| Database Engine Confi<br>Specify Database Engine authe<br>parallelism, Memory limits, and                                                                                                    | <b>guration</b><br>ntication security mode, administrators, data directories, TempDB, Max degree of<br>Filestream settings.                                                                                                    |
|----------------------------------------------------------------------------------------------------|----------------------------------------------------------------------------------------------------|
| Global Rules<br>Microsoft Update<br>Install Setup Files<br>Install Rules<br>License Terms<br>Feature Selection<br>Feature Rules<br>Instance Configuration<br>Server Configuration<br>Database Engine Configuration<br>Feature Configuration Rules<br>Installation Progress | Server Configuration       Data Directories       TempDB       Memory       User Instances       FILESTREAM         Specify the authentication mode and administrators for the Database Engine.       Authentication Mode       Image: Confirm password for the SQL Server authentication and Windows authentication)       Specify the password for the SQL Server system administrator (sa) account.       Image: Confirm password:       Image: Confirm password: |
| Complete                                                                                                    | DWR\psylette (Paulette Keheley)       SQL Server administrators have unrestricted access to the Database Engine.         Add Current User       Add                                                                                                    |

Install will begin and may take several minutes to process through the steps.

| Installation Progress         |                           |
|-------------------------------|---------------------------|
| Global Rules                  |                           |
| Microsoft Update              |                           |
| Install Setup Files           | Setting feature scenario. |
| Install Rules                 |                           |
| License Terms                 |                           |
| Feature Selection             |                           |
| Feature Rules                 |                           |
| Instance Configuration        |                           |
| Server Configuration          |                           |
| Database Engine Configuration |                           |
| Feature Configuration Rules   |                           |
| Installation Progress         |                           |
| Complete                      | 2                         |

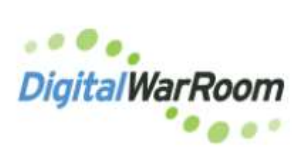

Finally a Complete screen will appear noting everything was installed.

| Global Rules                  | Information about the Setup operation or possible next steps:   |           |  |  |  |
|-------------------------------|-----------------------------------------------------------------|-----------|--|--|--|
| nctall Setup Files            | Feature                                                         | Status    |  |  |  |
| nstall Dules                  | 🥝 Database Engine Services                                      | Succeeded |  |  |  |
|                               | SQL Browser                                                     | Succeeded |  |  |  |
| license lerms                 | SQL Writer                                                      | Succeeded |  |  |  |
| Feature Selection             |                                                                 |           |  |  |  |
| eature Rules                  |                                                                 |           |  |  |  |
| nstance Configuration         |                                                                 |           |  |  |  |
| Server Configuration          |                                                                 | N         |  |  |  |
| Database Engine Configuration | Details:                                                        | 12        |  |  |  |
| eature Configuration Rules    | Install successful.                                             |           |  |  |  |
| nstallation Progress          |                                                                 |           |  |  |  |
| Complete                      |                                                                 |           |  |  |  |
|                               | I<br>Summary log file has been saved to the following location: |           |  |  |  |
|                               | Summary CAT02 20210609 113807.txt                               |           |  |  |  |